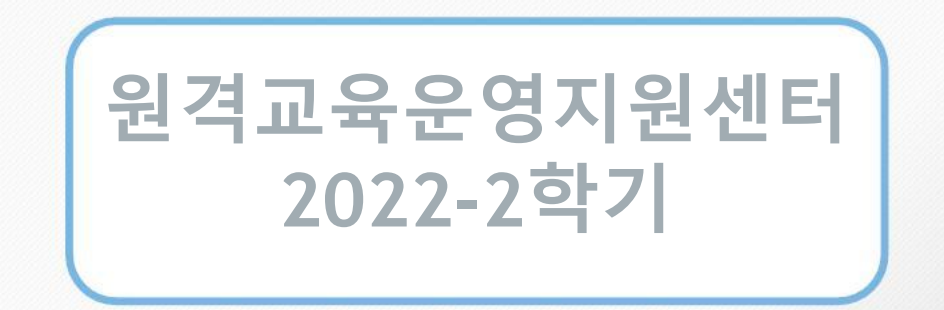

## Webex 실시간 화상강의/전자출결편

## 실시간 화상강의 강좌 리스트

| 순번 | 학수번호     | 강좌명                  |
|----|----------|----------------------|
| 1  | 12408016 | 가천리더십(실시간화상강의)       |
| 2  | 12408001 | 가천리더십(실시간화상강의)       |
| 3  | 09808001 | 결혼과가족(실시간화상강의)       |
| 4  | 13991001 | 경영의원리(실시간화상강의)       |
| 5  | 61143001 | 경영학세미나(12주)(실시간화상강의) |
| 6  | 13520001 | 공예와 생활문화(실시간화상강의)    |
| 7  | 05285001 | 국악의이해(실시간화상강의)       |
| 8  | 12403001 | 글로벌 시민교육(실시간화상강의)    |
| 9  | 13837001 | 기술과세계사전환(실시간화상강의)    |
| 10 | 13014002 | 기업과 리더십(실시간화상강의)     |
| 11 | 13014001 | 기업과 리더십(실시간화상강의)     |
| 12 | 02878001 | 노사관계론(실시간화상강의)       |
| 13 | 12406001 | 논리적 사고(실시간화상강의)      |
| 14 | 13828001 | 동기와정서(실시간화상강의)       |
| 15 | 14212001 | 반도체 메모리 소자(실시간화상강의)  |
| 16 | 14471001 | 비즈니스와 통계(실시간화상강의)    |
| 17 | 05271002 | 사상의학의이해(실시간화상강의)     |
| 18 | 05271001 | 사상의학의이해(실시간화상강의)     |
| 19 | 09376003 | 사회변동과 성역할(실시간화상강의)   |
| 20 | 14001001 | 산업조직심리학(실시간화상강의)     |
| 21 | 11393017 | 생명과 나눔(실시간화상강의)      |
| 22 | 11393018 | 생명과 나눔(실시간화상강의)      |
| 23 | 08443002 | 생활속의 생명공학(실시간화상강의)   |

## 실시간 화상강의 강좌 리스트

#### 2022-2학기 기준

| 순번 | 학수번호     | 강좌명                  |
|----|----------|----------------------|
| 24 | 11342002 | 성의 과학(실시간화상강의)       |
| 25 | 10698001 | 소비자행동(실시간화상강의)       |
| 26 | 10698005 | 소비자행동(실시간화상강의)(외국인반) |
| 27 | 09486001 | 시민생활과 법(실시간화상강의)     |
| 28 | 03593001 | 식품미생물학(실시간화상강의)      |
| 29 | 13548001 | 심리학의이해(실시간화상강의)      |
| 30 | 13548002 | 심리학의이해(실시간화상강의)      |
| 31 | 10605001 | 영화감상 및 비평(실시간화상강의)   |
| 32 | 13476003 | 예술과 철학(실시간화상강의)      |
| 33 | 14511002 | 오픈소스SW(실시간화상강의)      |
| 34 | 14511001 | 오픈소스SW(실시간화상강의)      |
| 35 | 11965001 | 음악감상 및 비평(실시간화상강의)   |
| 36 | 13827001 | 인지심리학(실시간화상강의)       |
| 37 | 09374002 | 일본대중문화의 이해(실시간화상강의)  |
| 38 | 09374001 | 일본대중문화의 이해(실시간화상강의)  |
| 39 | 02858001 | 재무관리(실시간화상강의)        |
| 40 | 14572001 | 지성학표(실시간화상강의)        |
| 41 | 12624001 | 창업과 온라인 마케팅(실시간화상강의) |
| 42 | 12410001 | 창의적 사고(실시간화상강의)      |
| 43 | 06127001 | 커뮤니케이션이론(실시간화상강의)    |
| 44 | 14472001 | 프로그래밍 기초(실시간화상강의)    |
| 45 | 12402001 | 플랫폼 혁명의 이해(실시간화상강의)  |

## 실시간 화상강의 강좌 리스트

2022-2학기 기준

| 순번 | 학수번호     | 강좌명                     |
|----|----------|-------------------------|
| 46 | 11342002 | 한국사(실시간화상강의)            |
| 47 | 10698001 | 회계원리(실시간화상강의)           |
| 48 | 10698005 | 회계원리(실시간화상강의)(외국인반)     |
| 49 | 02858007 | 재무관리(실시간화상강의)(중국인반)     |
| 50 | 61313002 | 인적자원관리(실시간화상강의)(중국인반)   |
| 51 | 10684006 | 광고및촉진관리론(실시간화상강의)(중국인반) |
| 52 | 02926002 | 국제경영(ENG) (실시간화상강의)     |
| 53 | 14250003 | 마케팅데이터분석(실시간화상강의)       |
| 54 | 08617002 | 소득세회계(실시간화상강의)          |
| 55 | 02878005 | 노사관계론(ENG) (실시간화상강의)    |
| 56 | 61142004 | 경영정보(ENG) (실시간화상강의)     |
| 57 | 61147002 | 조직구조(ENG) (실시간화상강의)     |
| 58 | M3495001 | 교육과상담 (실시간화상강의)         |
| 59 | M3495002 | 교육과상담 (실시간화상강의)         |
| 60 | M2742001 | 세계시장의흐름과한국경제 (실시간화상강의)  |
| 61 | M3349001 | 인간발달의이해 (실시간화상강의)       |
| 62 | M3349002 | 인간발달의이해 (실시간화상강의)       |
|    |          |                         |

목 차

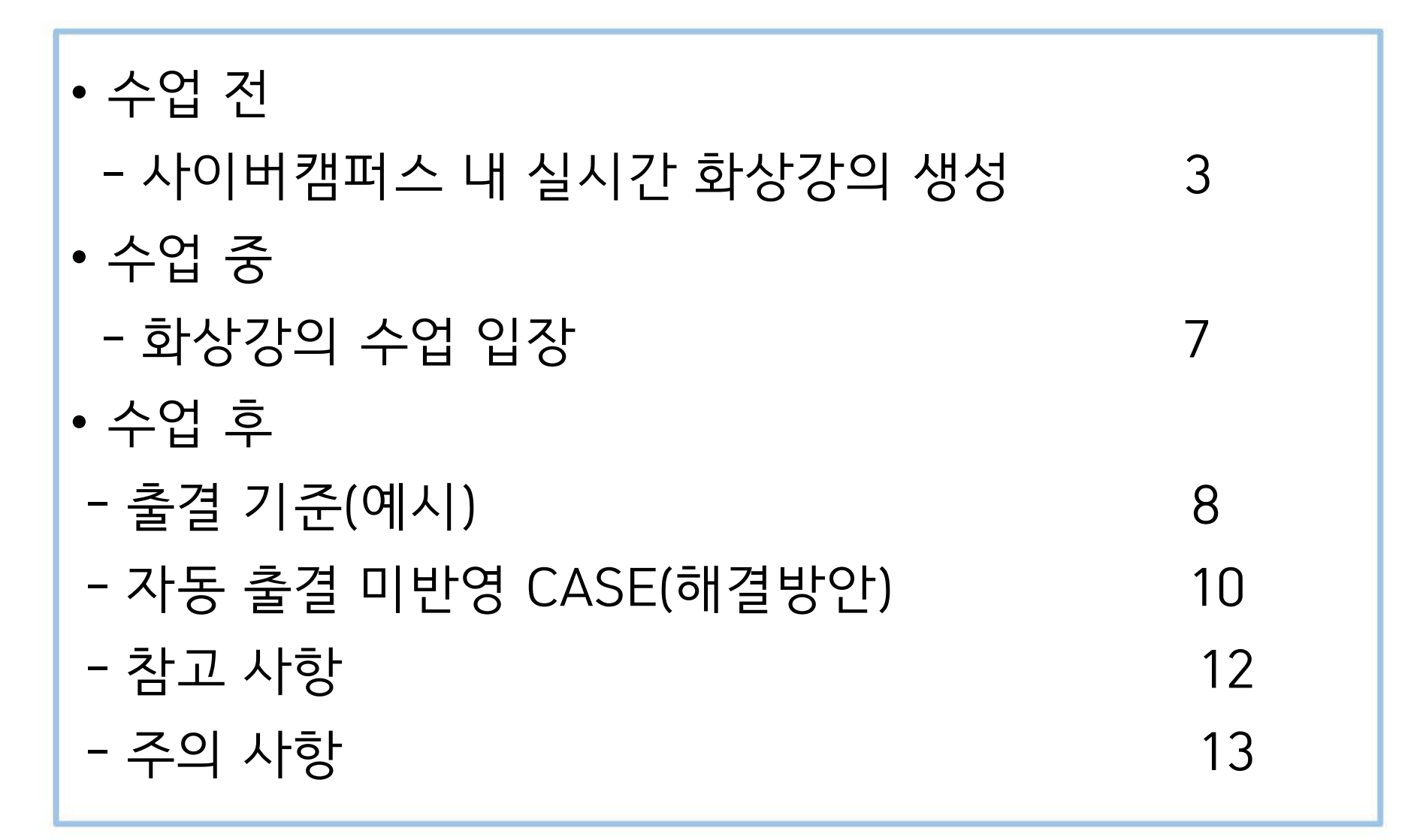

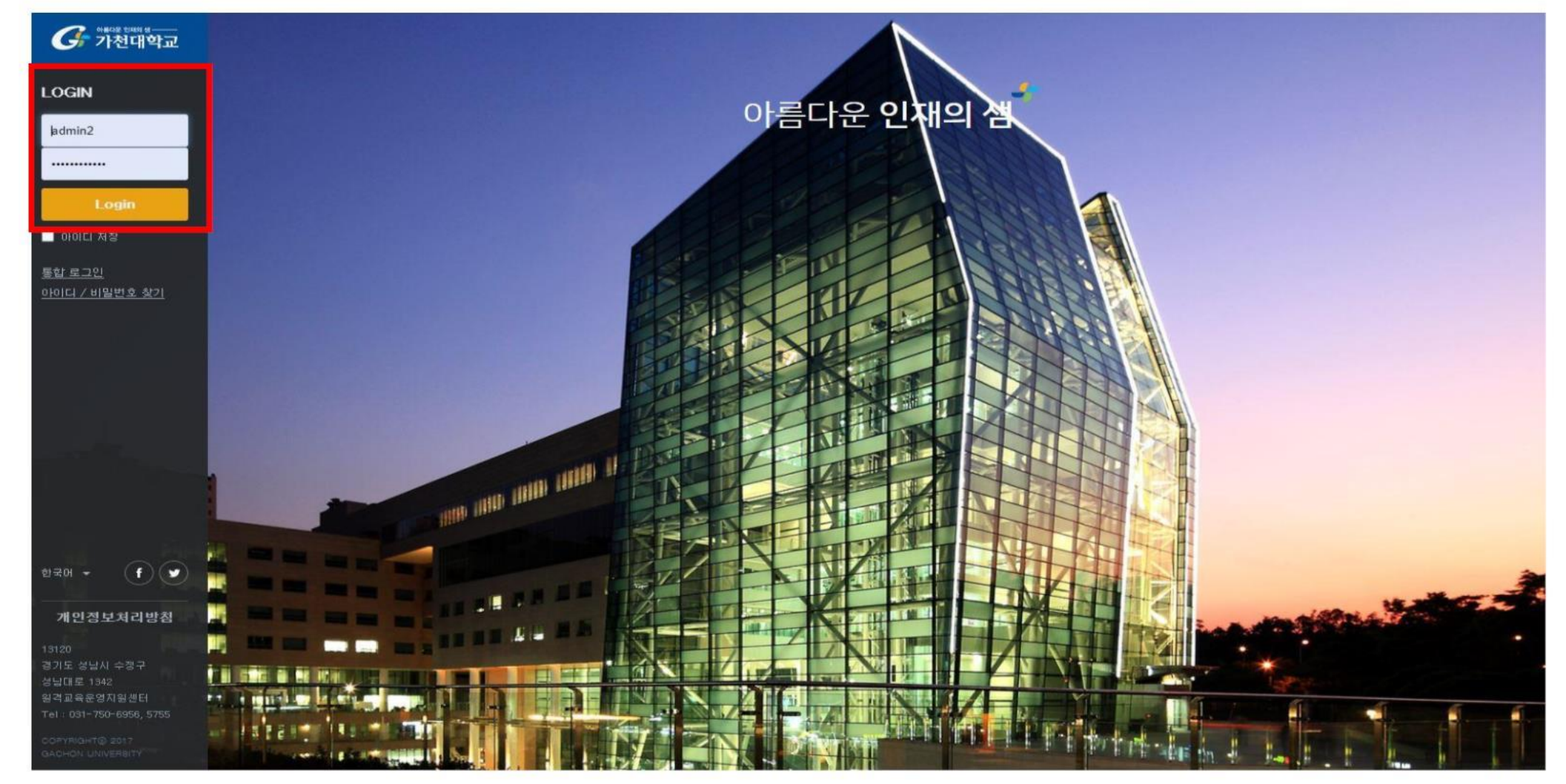

https://cyber.gachon.ac.kr/ 위 링크로 접속하여 가천대 홈페이지와 동일한 계정으로 로그인

# 수업 전

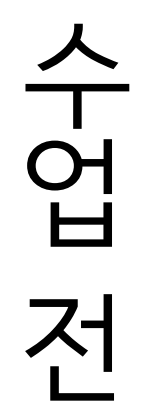

🔒 2021 አትር

| 트강좌 | (1_test)                                                            | ARO 🔵 星 🌲 🖬 🏢 💷 🕅 |
|-----|---------------------------------------------------------------------|-------------------|
|     | · 😈 치미소28 0구시시그룹 데들니오드 🐨                                            |                   |
|     | 🕂 👘 화학및실행 8주차 B그룹 레벨테스트 🖓 •                                         |                   |
|     | 🕂 🌔 화학및실험 6주차 레벨티스트 🖗 •                                             |                   |
|     |                                                                     | · +· 제로 앞 활동 추가   |
|     | + 7주차 [4월13일 - 4월19일]                                               |                   |
| 4   | 0                                                                   |                   |
|     | ♣ ▲ 화학일실험1.7주차-1 201-04-19 00000 - 201-04-19 03959, 1254 ♣ -        |                   |
|     | · · · · · · · · · · · · · · · · · · ·                               |                   |
|     | ✤ ) 화학및실험1.7주차-3 2021-04-13 0000:00 - 2021-04-19 02:59555 18:38 Q - |                   |
|     | 🕂 🦳 화학정실형 7주차 레벨티스트 🖗 •                                             |                   |
|     | 다음 조건 하에서만 이용이 가능합니다: 소속 팀이 있어야 합니다.                                |                   |
|     |                                                                     | + 지로 및 활동 추가      |
|     |                                                                     |                   |

강좌 개요 또는 해당 주차별 오른쪽 하단 '자료 및 활동 추가 '

#### 2021 사이버캠퍼스 테스트강좌 (1\_test) A

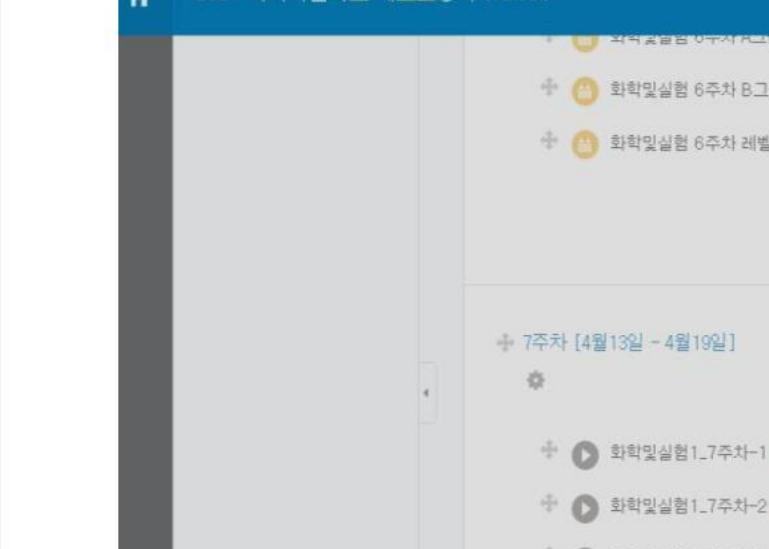

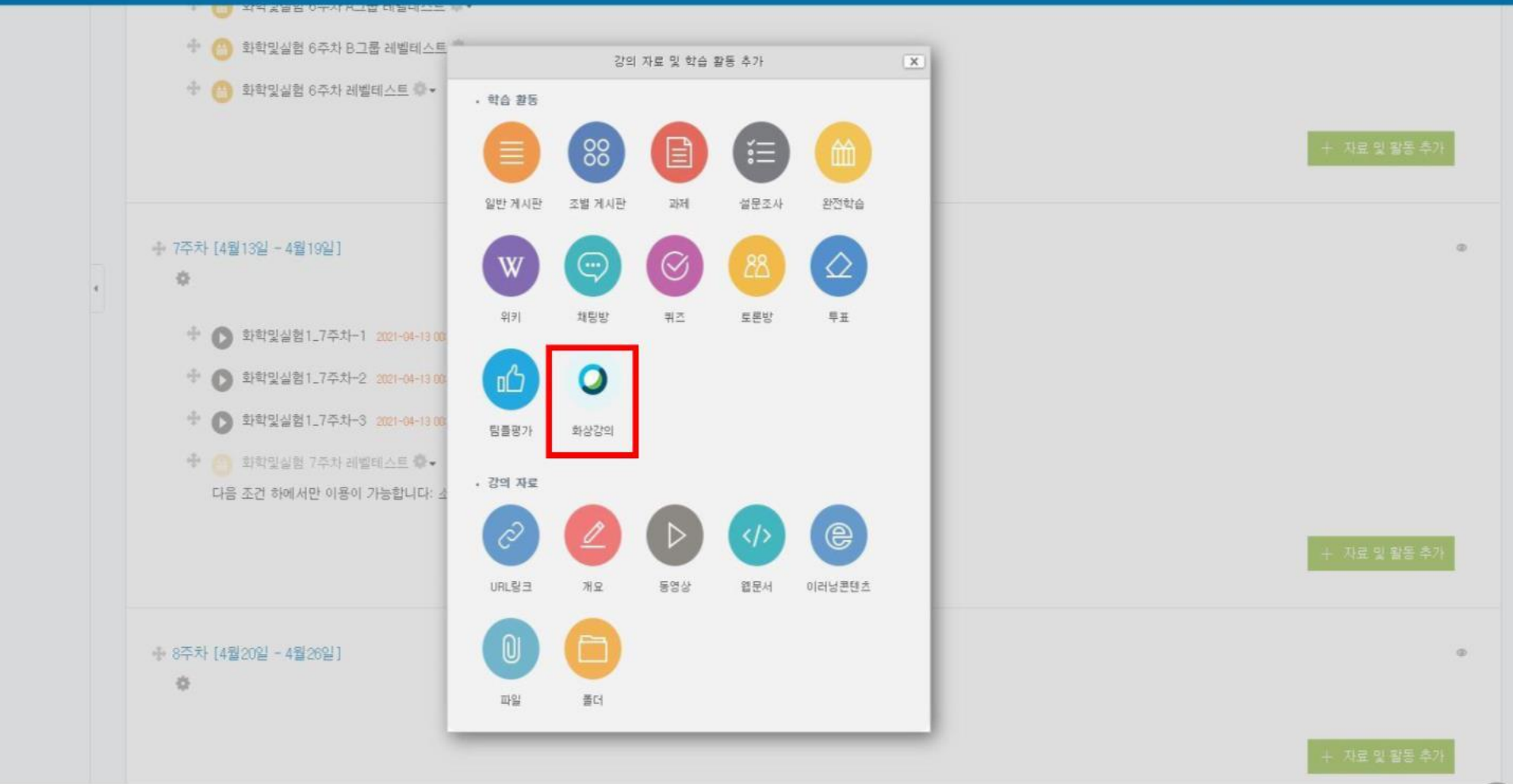

화상강의 클릭

# 수업 전

|                |                                                      | ▶ 모두 펼치           |
|----------------|------------------------------------------------------|-------------------|
| ▼ 기본           |                                                      |                   |
| Ν              | teeting type Meeting Center                          |                   |
|                | 주제 * test                                            |                   |
|                | 48 Tr B / Ar S/r E E & & E E                         |                   |
|                |                                                      |                   |
|                |                                                      |                   |
|                | 이당 경의의 제곡으도 학생에 좌                                    | 즉파 같이 보여심         |
|                |                                                      |                   |
|                |                                                      | h                 |
| 메인 화면에 설명      |                                                      |                   |
| 시작 시간(S        | tart time)* 2021 · 7월 · 7 · 14 · 26 · 베 · 이당 시작 시간 신 | 에미당지적기능           |
| 감의 시간(Expected | duration)* 60 (분간)                                   |                   |
|                |                                                      |                   |
| ▶ 기타설정         | 절장한 경의지간 모두 두 걸거두 짧게 마당 가증                           | ※ 출결을 위한 수업시간 계산: |
| ▶ 저그 제하        |                                                      | 7~8페이지 참조         |
|                |                                                      |                   |
|                | 저장 후 강좌로 복귀 저장 후 확인 취소                               |                   |
| 주제/시           | 작시간/강의시간 등 필수사항 및 선택사항 입력 > 하단의                      | 의 "저장 후 확인"       |
| *              | 이작시간 및 강의시간은 강의 계획서의 시작시간 및 강의                       | 시간을 입력            |

수업 전

## 화상강의 수업 입장

| 강의실 홈                      | -             | ♠ ≥ 2021 사이버캠퍼스 테스트강좌 ≥ tittlest        |  |
|----------------------------|---------------|-----------------------------------------|--|
| 강의정보 🔺                     | 4             | *                                       |  |
| ·참여자목록                     |               | tttttest                                |  |
| 성적/출석관리 🔺                  |               |                                         |  |
| <ul> <li>학습이력현황</li> </ul> |               | 화상강의 내용(Description):                   |  |
| · 온라민줄석부                   |               | 시작 시간(Start time): 2021-07-07 15:24     |  |
| 수강생 알림 🗸                   |               | 강의 시간(Expected duration): 60            |  |
| 기타 관리 🗸                    |               | 교수입장 Host Meeting, 教授参加                 |  |
| 학생화면                       |               | 학생입장 Participate in Video lecture, 学生参加 |  |
| 학습활동                       | -             | 출석확인 수업 종료 후 다음날 반영됨                    |  |
| ◎ 파일                       | <b>(</b> \$7) | 출석확인은 <del>. ·</del> 업 종료 후 다음날 반영됩니다.  |  |
| ④ 과제                       | <b>47</b>     |                                         |  |
| 0 동영상                      | \$7}          |                                         |  |

학생은 [학생입장]

\* [출석확인]은 수업 종료 후 다음날 확인 가능

| 출결 상태                                                                                                    | 기준                                              |  |  |  |  |
|----------------------------------------------------------------------------------------------------|-------------------------------------------------|--|--|--|--|
| 출석                                                                                                    | <mark>수업시간</mark> 중 참여 총시간이 70% 이상인 경우          |  |  |  |  |
| 지각                                                                                                    | <mark>수업시간</mark> 중 참여 총시간이 50% 이상 70% 미만인 경우   |  |  |  |  |
| 결석                                                                                                    | 출석 및 지각이 아닌 경우                                  |  |  |  |  |
| 참여 총시간: 학생이 해당 화상강의에 참기                                                                                                    | 가한 참여 시간의 총합( <mark>미팅에서 나간 시간 – 입장 시간</mark> ) |  |  |  |  |
| 수업시간:<br>1) 교수가 등록한 강의시간보다 수업이 더 진행된 경우: 등록된 강의시간<br>(화상강의 생성시 입력한 시간, 5페이지 참조)<br>2) 교수가 등록한 강의시간보다 수업이 덜 진행된 경우: 실제 교수가 진행한 수업시간<br>(교수의 미팅 종료시간 – 시작시간) |                                                 |  |  |  |  |

수정고 하

출결 기준

## 출결 기준

| 人        |
|----------|
| T        |
| Ю        |
| Н        |
| _        |
| <u> </u> |
|          |

| 출결 예시                                  |                                         |  |  |  |  |  |
|----------------------------------------|-----------------------------------------|--|--|--|--|--|
| 교수님이 등록한 강의시간                          | <u>1</u> 60분                            |  |  |  |  |  |
| 실제 수업 시간                               | 2) 50분(교수 입장 9시 50분 ~ 교수 미팅 종료 10시 40분) |  |  |  |  |  |
| 출결 계산 시 수업시간                           | ①, ② 중 짧은 시간 ⇒ 50분                      |  |  |  |  |  |
| A학생의 참여 시간                             | 40분(학생 입장 10시 ~ 학생 미팅 종료 10시 40분)       |  |  |  |  |  |
| ⇒ A학생의 참여 시간/ 수업시간 = 40분/50분*100 = 80% |                                         |  |  |  |  |  |

⇒ 출석 인정

## 자동 출결 미반영 CASE

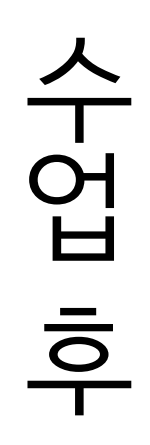

|   | 자동 출결 미반영 CASE                                                                                                    |
|---|----------------------------------------------------------------------------------------------------|
| 1 | 휴강 및 보강의 경우, 전자출결에서 직접 입력해야 함                                                                                                    |
| 2 | 전자출결에서 수동으로 출결 입력 한 경우, 자동출결 연동이 안됨<br>(즉, 교수 본인이 직접 수동 출결 입력한 것을 우선으로 반영)                                                              |
| 3 | 학생이 사이버캠퍼스에 등록된 메일과 다른 메일로 Webex 접속 하는 경우<br><mark>결석 처리되므로</mark> 사이버 캠퍼스에서 해당 학생의 출석 확인 후, 전자출결에서 직접 입력<br>※ 자세한 설명은 다음 페이지(10페이지) 참조 |

### 자동 출결 미반영 CASE 3 해결 방안

자동 출결 미반영 CASE 3(9페이지)

1 출석 확인 사이버캠퍼스 해당 주차 강의 > 출석확인 클릭

|          | 회차 | 이름      | 이메일           | 참여 형태 | 시작 시간               | 종료 시간               | 참여 시간    |
|----------|----|---------|---------------|-------|---------------------|---------------------|----------|
|          |    | Webex : | @gachon,ac.kr | 참여자   | 2021/06/11 09:29:01 | 2021/06/11 09:31:29 | 00:03:00 |
| 피드ᄎ겨 미비여 |    | Webex : | @gachon,ac,kr | 참여자   | 2021/06/11 09:31:45 | 2021/06/11 09:36:21 | 00:05:00 |
| 사중물걸 미민영 |    |         |               |       |                     |                     |          |

Webex: 이름 또는 Webex: 학번 등으로 보이면 자동출결 미반영(결석처리) ⇒ 전자출결 사이트에서 직접 출석 여부 입력 및 수정 ⇒ 해당 학생에 아래 공지 참조하여 이메일을 수정하도록 안내

https://cyber.gachon.ac.kr/mod/ubboard/article.php?id=1&bwid=507040

|            |    | ·               | "이름(학번)"으             | 로 보이면 | 자동춬결 반영             | (정상적인 경우            | -)       |
|------------|----|-----------------|-----------------------|-------|---------------------|---------------------|----------|
| 정상적으로 자동출결 | 회차 | 이름              | )ଜା ଥ                 | 참여 형태 | 시작시간                | 종료 시간               | 참여 시간    |
| 반영되는 경우    | 1  | 류희호 (202026080) | yoohiho@gachon.ac.kr  | 주최자   | 2021/05/12 11:46:44 | 2021/05/12 11:47:13 | 00:01:00 |
| (참고)       |    | 이경민 (202026030) | kyungmin@gachon.ac.kr | 참여자   | 2021/05/12 11:47:01 | 2021/05/12 11:47:13 | 00:01:00 |

## 수정집 하

2

(결석처리)

참고사항: 전자출결 처리 과정 및 확인 방법

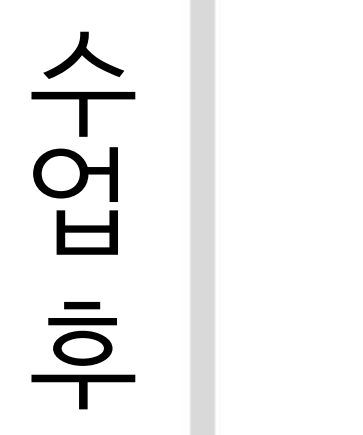

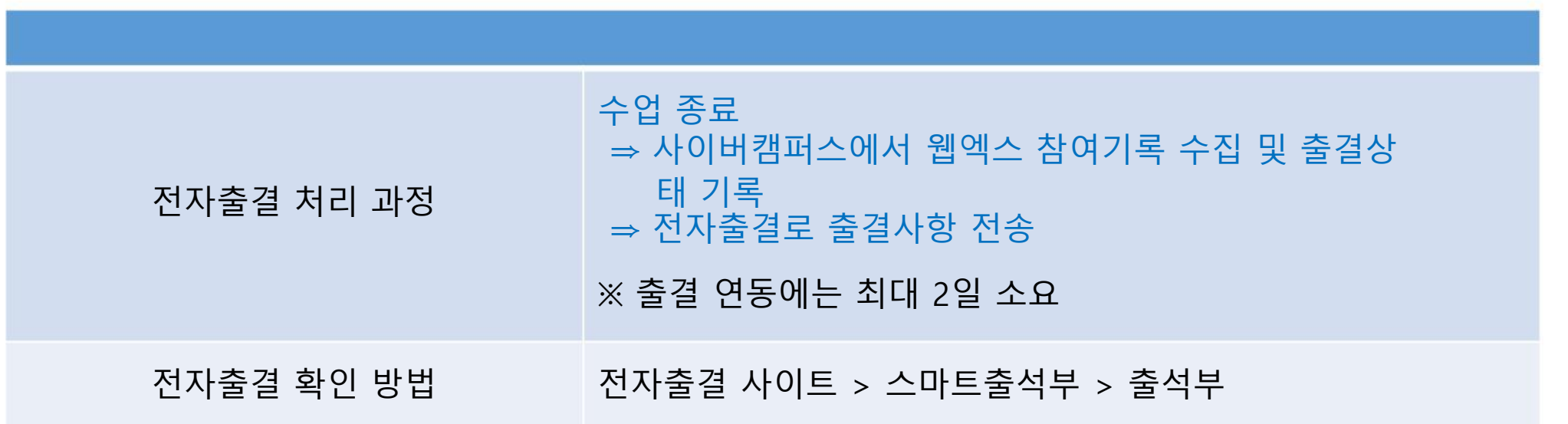

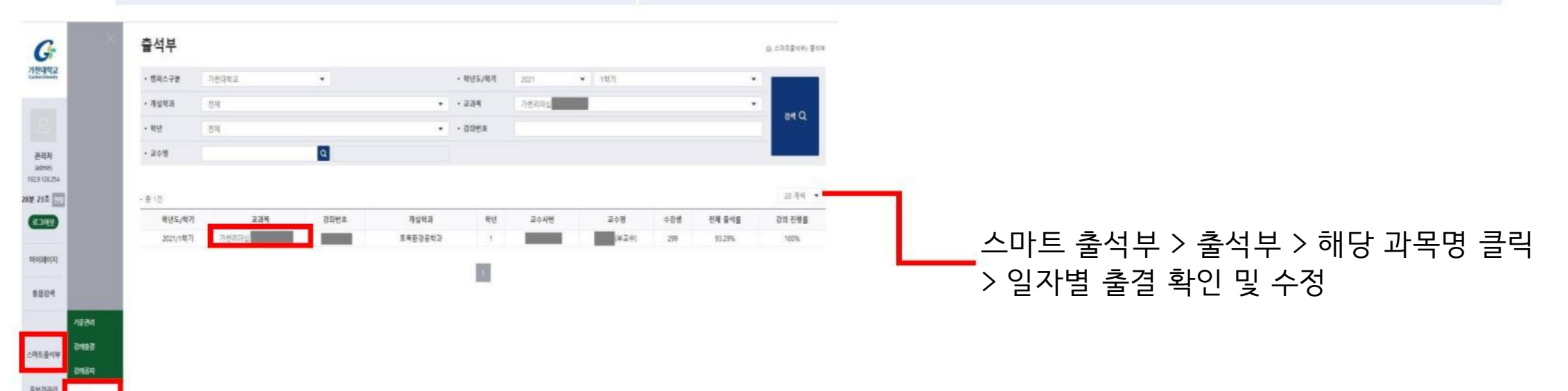

주의 사항

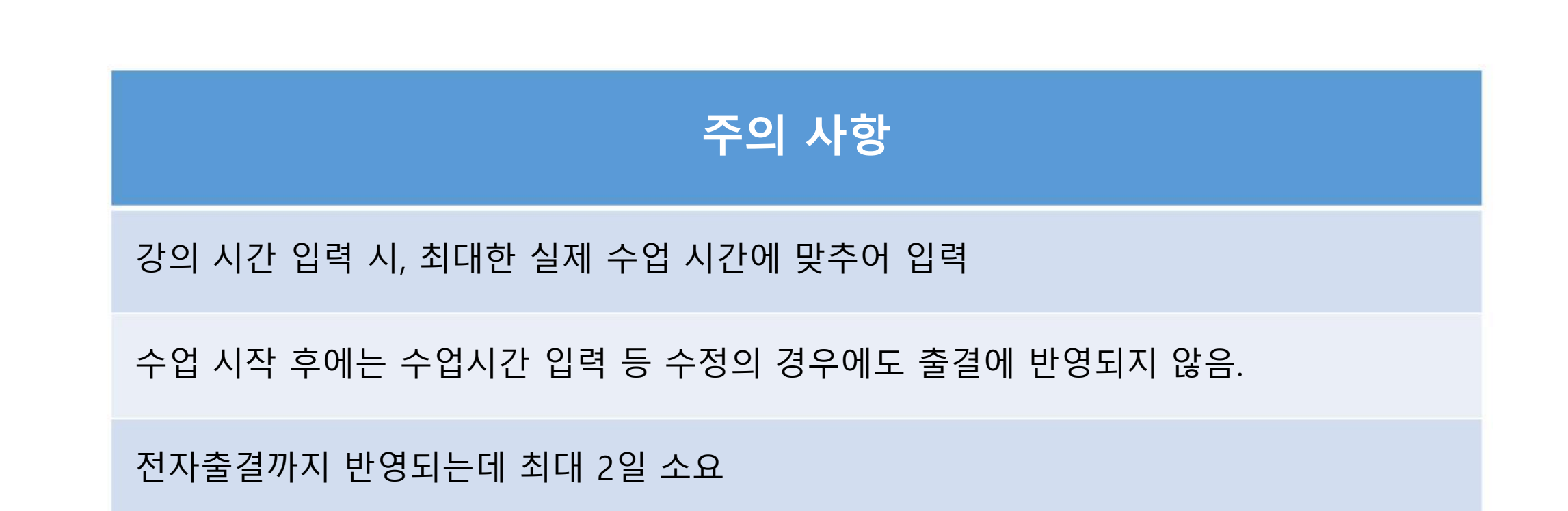